# **Oracle Banking Digital**

## Experience

PSD2 Guide Release 18.1.0.0.0

Part No. E92727-01

January 2018

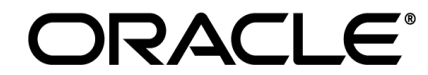

PSD2 Guide January 2018

Oracle Financial Services Software Limited Oracle Park Off Western Express Highway Goregaon (East) Mumbai, Maharashtra 400 063 India Worldwide Inquiries: Phone: +91 22 6718 3000 Fax:+91 22 6718 3001 www.oracle.com/financialservices/

Copyright © 2017, Oracle and/or its affiliates. All rights reserved.

Oracle and Java are registered trademarks of Oracle and/or its affiliates. Other names may be trademarks of their respective owners.

U.S. GOVERNMENT END USERS: Oracle programs, including any operating system, integrated software, any programs installed on the hardware, and/or documentation, delivered to U.S. Government end users are "commercial computer software" pursuant to the applicable Federal Acquisition Regulation and agency-specific supplemental regulations. As such, use, duplication, disclosure, modification, and adaptation of the programs, including any operating system, integrated software, any programs installed on the hardware, and/or documentation, shall be subject to license terms and license restrictions applicable to the programs. No other rights are granted to the U.S. Government.

This software or hardware is developed for general use in a variety of information management applications. It is not developed or intended for use in any inherently dangerous applications, including applications that may create a risk of personal injury. If you use this software or hardware in dangerous applications, then you shall be responsible to take all appropriate failsafe, backup, redundancy, and other measures to ensure its safe use. Oracle Corporation and its affiliates disclaim any liability for any damages caused by use of this software or hardware in dangerous applications.

This software and related documentation are provided under a license agreement containing restrictions on use and disclosure and are protected by intellectual property laws. Except as expressly permitted in your license agreement or allowed by law, you may not use, copy, reproduce, translate, broadcast, modify, license, transmit, distribute, exhibit, perform, publish or display any part, in any form, or by any means. Reverse engineering, disassembly, or decompilation of this software, unless required by law for interoperability, is prohibited.

The information contained herein is subject to change without notice and is not warranted to be error-free. If you find any errors, please report them to us in writing.

This software or hardware and documentation may provide access to or information on content, products and services from third parties. Oracle Corporation and its affiliates are not responsible for and expressly disclaim all warranties of any kind with respect to third-party content, products, and services. Oracle Corporation and its affiliates will not be responsible for any loss, costs, or damages incurred due to your access to or use of third-party content, products, or services.

## **Table of Contents**

| 1. Pre | face                                              | 4 |
|--------|---------------------------------------------------|---|
| 1.1    | Intended Audience                                 | 4 |
| 1.2    | Documentation Accessibility                       | 4 |
| 1.3    | Access to Oracle Support                          | 4 |
| 1.4    | Structure                                         | 4 |
| 1.5    | Related Information Sources                       | 4 |
| 2. Pu  | pose                                              | 5 |
| 3. Тор | oology                                            | 6 |
| 4. PS  | D2 Configurations                                 | 7 |
| 4.1    | IDCS Configuration                                | 7 |
| 4.2    | APICS Configurations1                             | 1 |
| 4.3    | OBDX Configurations                               | 4 |
| 5. Thi | rd Party Application Registration2                | 6 |
| 5.1    | Registering a Third Party Browser Client in IDCS2 | 6 |
| 5.2    | Registering a Third Party Mobile Client in IDCS   | 0 |
| 5. Vie | w and Manage Consents in OBDX3                    | 4 |
| 5.3    | Manage Consent in OBDX                            | 4 |
| 5.4    | PSD2 Offerings and Modules                        | 5 |

## 1. Preface

## **1.1 Intended Audience**

This document is intended for the following audience:

- Customers
- Partners

### **1.2 Documentation Accessibility**

For information about Oracle's commitment to accessibility, visit the Oracle Accessibility Program website at <a href="http://www.oracle.com/pls/topic/lookup?ctx=accandid=docacc">http://www.oracle.com/pls/topic/lookup?ctx=accandid=docacc</a>.

## 1.3 Access to Oracle Support

Oracle customers have access to electronic support through My Oracle Support. For information, visit

http://www.oracle.com/pls/topic/lookup?ctx=accandid=info or visit

http://www.oracle.com/pls/topic/lookup?ctx=accandid=trs if you are hearing impaired.

### 1.4 Structure

This manual is organized into the following categories:

*Preface* gives information on the intended audience. It also describes the overall structure of the User Manual.

The subsequent chapters describes following details:

- Purpose
- Configuration / Installation.

## 1.5 Related Information Sources

For more information on Oracle Banking Digital Experience Release 18.1.0.0.0, refer to the following documents:

• Oracle Banking Digital Experience Licensing Guide

## 2. Purpose

This document provides step by step guide to configure OBDX for PSD2 implementation.

The actual steps will vary based on actual implementation depending on bank infrastructure and enablement of use cases out of OBDX PSD2 list of offerings.

For Example, bank may choose to configure mobile client or browser client or mix of both and accordingly the implementation steps will vary. Though, this document covers steps required for all the scenarios.

Home

## 3. Topology

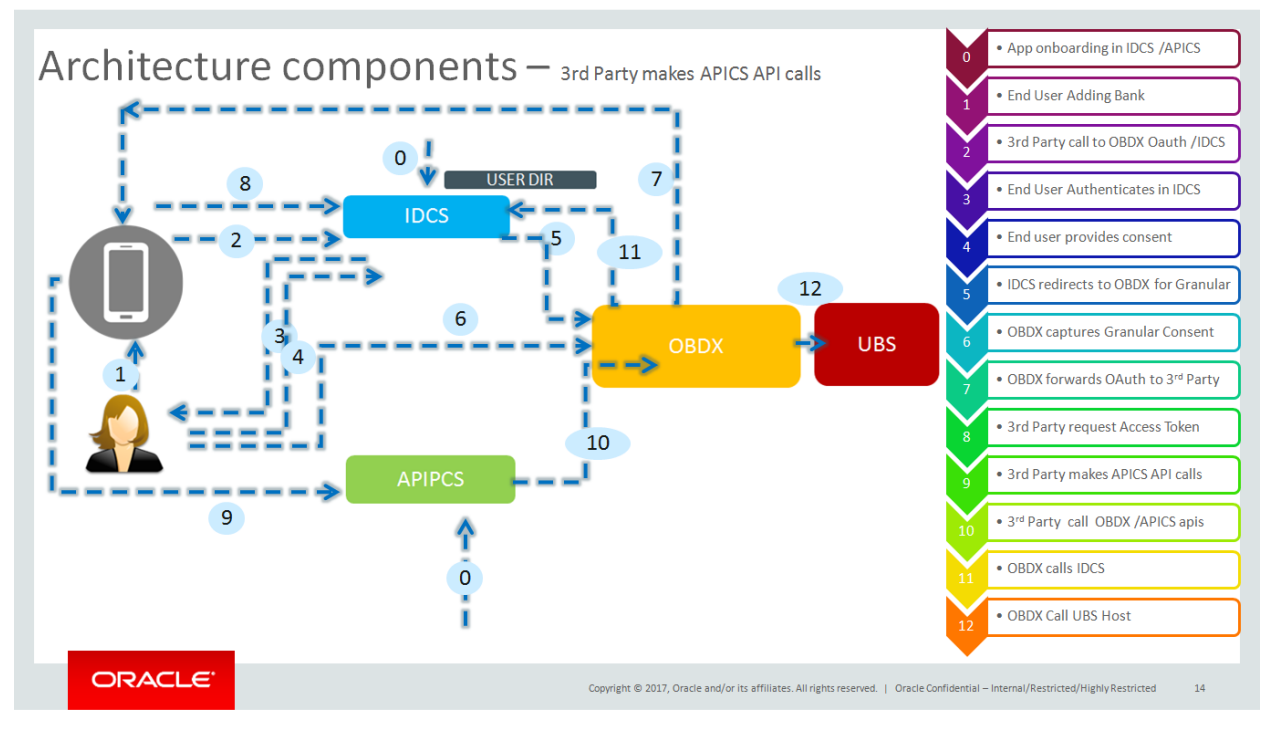

Home

## 4. PSD2 Configurations

## 4.1 IDCS Configuration

- a) Registering OBDX as an Admin application in IDCS
- Click add in the application tab to register OBDX Admin application.

| Identity Cloud Service                                   | Home User:                              | Groups     | Applications | Jobs | Settings | Security |  |   |   |
|----------------------------------------------------------|-----------------------------------------|------------|--------------|------|----------|----------|--|---|---|
| Applications                                             |                                         |            |              |      |          |          |  |   | ٩ |
| Select All + Add X Remove<br>Create an applica<br>Client | C Activate                              | Deactivate |              |      |          |          |  | 0 | Т |
| Demo Ap<br>Mobile Application                            | plication                               |            |              |      |          |          |  | 0 | Ξ |
| Elite Acco                                               | unts<br><sup>BOV</sup>                  |            |              |      |          |          |  | 0 | Ξ |
| Elite Acco     Dummy App 1 for                           | unts - App1<br>PSD2 implementation      |            |              |      |          |          |  | 0 | Ξ |
| Elite Acco     For Demo Purpos                           | unts - Demo                             |            |              |      |          |          |  | 0 | Ξ |
| Elite Payn     For PSD2 Demo-                            | nents<br>BOV                            |            |              |      |          |          |  | 0 | т |
| Elite Paym     Third Party App in                        | nents - App2<br>aplementation for PSD2. |            |              |      |          |          |  | 0 | т |

#### • Select trusted application

| Add App                                                                                                    | lication            |                                                                                                    | × |
|----------------------------------------------------------------------------------------------------|---------------------|----------------------------------------------------------------------------------------------------|---|
| E                                                                                                    | App Catalog         | Add an application from the Application Catalog.                                                                                                    | - |
| .</td <th>SAML Application</th> <td>Create an application that supports SAML for Single Sign On.</td> <td></td> | SAML Application    | Create an application that supports SAML for Single Sign On.                                                                                                    |   |
| C                                                                                                    | Mobile Application  | Create a mobile/single-page application that uses OAuth 2.0. These applications<br>cannot maintain the confidentiality of their client secret.                     |   |
| •                                                                                                    | Trusted Application | Create a web-server/server-side application that uses OAuth 2.0. These apps typically run on a server and can maintain the confidentiality of their client secret. |   |

• Add "name" and "description"

| Add Trusted A                    | oplication                      |                                  |           |               |        |
|----------------------------------|---------------------------------|----------------------------------|-----------|---------------|--------|
| Cancel                           | Details                         | Client                           | Resources | Authorization | Next > |
| App Details                      |                                 |                                  |           |               |        |
|                                  | *                               | Name Trusted demo                |           |               |        |
|                                  | Desc                            | ription Web Application          |           |               |        |
|                                  |                                 |                                  | h         |               |        |
|                                  | Applicatio                      | on Icon                          |           |               |        |
|                                  |                                 | Upload                           |           |               |        |
|                                  | Applicatio                      | on URL                           |           |               |        |
|                                  | Log                             | jin URL                          |           |               |        |
|                                  | Logout Pa                       | ge URL                           |           |               |        |
|                                  |                                 |                                  |           |               |        |
| Tags                             |                                 |                                  |           |               |        |
| Add tags to your applications to | organize and identify them. A t | ag consists of a key-value pair. |           |               |        |
| T Add lag                        |                                 |                                  |           |               |        |
| Display Settings                 |                                 |                                  |           |               |        |

• Check 'Client Credentials' option as the 'Allowed Grant Type'. Check 'Introspect' as 'Allowed Operations'.

| ✓ Client Configuration                                                                                                    |
|----------------------------------------------------------------------------------------------------|
| Register Client     No Client                                                                                                    |
| Allowed Grant Types 📄 Resource Owner 😨 Client Credentials 📄 JWT Assertion 📄 SAML2 Assertion 📄 Refresh Token 📄 Authorization Code 📄 Implicit |
| Allow non-HTTPS URLs                                                                                                    |
| Redirect URL                                                                                                    |
| Logout URL                                                                                                    |
| Post Logout Redirect URL                                                                                                    |
| * Client Type 🔘 Trusted 💿 Confidential 💿 Public                                                                                             |
| Certificate Import                                                                                                    |
| Allowed Operations 🗷 Introspect 💿 On behalf Of                                                                                              |

Add Admin Privileges for OBDX Client Configuration

| Grant the client access to Identity Clou | d Service Admin APIs. |                           |                             |                          |      |
|------------------------------------------|-----------------------|---------------------------|-----------------------------|--------------------------|------|
| Identity Domain Administrator 🗙          | User Administrator 🗙  | Self Registration $	imes$ | Application Administrator × | Security Administrator 🗙 | Me × |
| Signin ×                                 |                       |                           |                             |                          |      |

### Application added

| Add Trustee   | d Application                |        |           |               |                         |
|---------------|------------------------------|--------|-----------|---------------|-------------------------|
| < Back        | Details                      | Client | Resources | Authorization | Finish                  |
| Authorization |                              |        |           |               | Click to add this appre |
|               | Enforce Grants as Authorizat | ion    |           |               |                         |
|               |                              |        |           |               |                         |
|               |                              |        |           |               |                         |
|               |                              |        |           |               |                         |
|               |                              |        |           |               |                         |
|               |                              |        |           |               |                         |
|               |                              |        |           |               |                         |
|               |                              |        |           |               |                         |
|               |                              |        |           |               |                         |

| Ap        | plication Ad                         | ded                                              | ×             |
|-----------|--------------------------------------|--------------------------------------------------|---------------|
| Be        | low is the new Cli                   | ent ID and Client Secret for your application.   |               |
| Th<br>the | is information als<br>e application. | o appears on the Configuration tab in the Detail | s section for |
|           | Client ID                            | d095c8410e424988829277e998295a9e                 |               |
|           | Client Secret                        | fb2a3a1e-726e-4b3b-a310-9d130212e3b9             |               |
|           |                                      |                                                  | Ciose         |

• Application added. We shall need the Client-Id and Client-Secret to configure OBDX Admin application in OBDX and WLS. (Refer "Enabling PSD2 on OBDX Entity" & "Set up IDCS Asserter" sections)

#### Setting up login page

• Set Login URL to '/ui/v1/signin' if something else. '/ui/v1/signin' is the default login page provided by IDCS.

| ≡ <b>≱</b> ZigBank Identity Cloud Service  |                       |
|--------------------------------------------|-----------------------|
| Session Settings                           | Save Cancel           |
| * Session Expiry                           | 480 v n minutes       |
| Login URL                                  | /ui/v1/signin         |
| * Logout URL                               | /ui/v1/myconsole      |
| Allow Cross-Origin Resource Sharing (CORS) |                       |
| Allowed CORS Domain Names                  | mum00apt.in.orade.com |
|                                            |                       |

• Page to set session token timeout and custom login URL

| Session Settings                           | Save Cancel                            |
|--------------------------------------------|----------------------------------------|
| * Session Expi                             | y 480 🗸 ninutes                        |
| Login UI                                   | L http://mum00apb.in.oracle.com:7778/p |
| * Logout U                                 | L /ui/v1/myconsole                     |
| Allow Cross-Origin Resource Sharir<br>(COR | g C                                    |
| Allowed CORS Domain Nam                    | s mum00apb.in.orade.com                |
|                                            | i.                                     |

## 4.2 APICS Configurations

Login to APICS

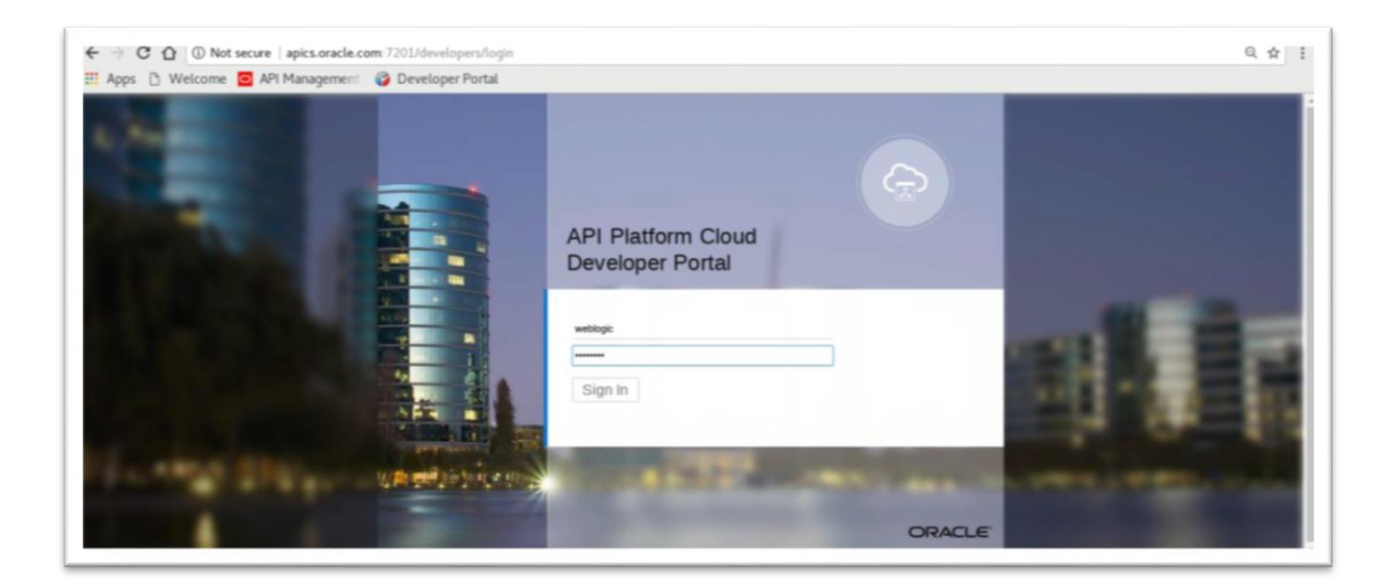

#### Create API

| ← → C û ① apics.oracle.com:7201<br>Apps ▷ Welcome 	 API Managen | L/apiplatform/apis<br>nent 🛛 🌍 Developer Portal |      |              |          |           |                  |       | \$                |
|-----------------------------------------------------------------|-------------------------------------------------|------|--------------|----------|-----------|------------------|-------|-------------------|
|                                                                 | - Management Portal                             |      |              |          |           |                  |       | weblogic          |
|                                                                 |                                                 | APIs | Applications | Gateways | Services  | Service Accounts | Roles | Platform Settings |
| APIs                                                            |                                                 |      |              |          |           |                  |       |                   |
| Search By Name                                                  | Advanced * Newest                               |      | *            |          |           |                  |       | Create API        |
| Create API                                                      |                                                 |      |              |          |           |                  |       | ×                 |
| Name and Version are required.                                  |                                                 |      |              |          |           |                  |       |                   |
| Name *                                                          |                                                 |      |              |          | Version * |                  |       |                   |
| Description                                                     |                                                 |      |              |          |           |                  |       |                   |
|                                                                 |                                                 |      |              |          |           |                  |       |                   |
|                                                                 |                                                 |      |              |          |           |                  |       | Create Cancel     |

### • API Implementation

| reaconite 🖸 | Art Hanagement 😈 Developer Foldat                                                                                                    |                                                                                      |  |
|-------------|----------------------------------------------------------------------------------------------------|--------------------------------------------------------------------------------------|--|
|             | ORACLE API Platern Cloud - Management Potal                                                                                                    | eshige<br>APis Applications Gateways Services Service Accounts Roles Plathon Service |  |
|             | < APIs                                                                                                    | / Stev Edualie                                                                       |  |
|             | GetAccountBalance 1.0 New Published Apta •<br>Cick to entry API description<br>Institu 5 Loci logeneity weakings Nov 8, 2017 10 34 AM +00.00 ③ | Data Data                                                                            |  |
|             | API Implementation     API Implementation     Request                                                                                          | Available Policies<br>To apply, here new a policy and click "Apply".                 |  |
|             | API Request<br>accounts                                                                                                    | Security     Traffic Management                                                      |  |
|             | P Service Request Http://www00apti?003vdgv/s2iscouvts                                                                                          | Interface Management     Routing                                                     |  |
|             |                                                                                                    |                                                                                      |  |

### • Edit Policy

| ORACLE API Parton Coul - Management Portal                  | setings                                                                                                    |
|-------------------------------------------------------------|----------------------------------------------------------------------------------------------------|
|                                                             | Ma Applications Damong's Devices Service Accounts Rober Partner Detrops                                                                                                    |
| Caris                                                       | Edit Policy - Service Request ×                                                                                                    |
| GetAccountBalance 1.0 New Patrice     Groot                 | Apra *     SpecTy the factional service URL, Learn More                                                                                                    |
| Char to ense API description                                | Configure Headers                                                                                                    |
| Memory 1 Carroyamently waitings: from 8, 2017 10 34 AM 4010 | Company (c) Present (c) Present (c) P      |
| API Implementation                                          | Server O seek strategy a strategy and a server of the strategy and a server of the strategy and a serve |
| Preparat                                                    | Respons Use Gateway Node Pory                                                                                                    |
| API Request accord                                          | Service Account                                                                                                    |
| R Service Request                                           |                                                                                                    |
| Inclusion Couple Tricing in Line County                     | Anty as Dati Anny                                                                                                    |
| 11 III III III III III III III III III                      | s Other                                                                                                    |

#### • View API Summarizing

| ) Welcome 🖸 A | Pl Management 🛛 🌍 Developer Portal            |           |                                                                         |  |
|---------------|-----------------------------------------------|-----------|-------------------------------------------------------------------------|--|
| (             | DRACLE API Platform Cloud - Management Portal |           | weblogic                                                                |  |
|               | •                                             | APts      | Agglications Gateways Services Service Accounts Roles Planform Settings |  |
|               | API Implementation                            | Resources | Available Policies<br>To applic, how your a policy and click 'Apply'.   |  |
|               | ÷                                             |           | - Security                                                              |  |
|               | API Request accounts                          |           | QA(m 2.0)10                                                             |  |
|               | R<br>Service Request                          |           | Key Valdation   1.0                                                     |  |
|               | Ang. Trium Obagit: 7003 idge/v1/accounts      |           | Basic Auth   1.0                                                        |  |
|               | if.                                           |           | Service Level Auth   1.0 Service                                        |  |
|               |                                               |           | IP Filter Validation   1.0                                              |  |
|               |                                               |           | CORS 10                                                                 |  |
|               |                                               |           | <ul> <li>Traffic Management</li> </ul>                                  |  |
|               |                                               |           | <ul> <li>Interface Management</li> </ul>                                |  |
|               |                                               |           | » Routing                                                               |  |
|               |                                               |           | Other                                                                   |  |

## 4.3 **OBDX Configurations**

### 4.3.1 WebLogic Configurations

#### Patch WLS12.2.1.2.

• WLS 12.2.1.2.0 (PS2 PSU) Obtain and install the WLS 12.2.1.2.0 kit from OTN:

Download the 12.2.1.2.171017 Patch Set Update (PSU) for WebLogic Server 12.2.1.2 from https://support.oracle.com/epmos/faces/PatchDetail?patchId=26485996

Apply the PSU patch following the instructions contained in the README.txt in the p26485996\_122120\_Generic.zip patch file.

#### Set up IDCS asserter

- Login to WLS console using admin credentials.
- Navigate to Security Realms →myrealm →Providers
- Click on New
- Name the asserter. Select 'OracleIdentityCloudIntegrator' as the provider type.

| Create a New Authentica 🗙                                                                                                    |                                                 |                        |                                                                                                    |                                                                     |                         |               |        |                      |      |     |        | Niej | - | ć       | 1    | ×    |
|----------------------------------------------------------------------------------------------------|-------------------------------------------------|------------------------|----------------------------------------------------------------------------------------------------|---------------------------------------------------------------------|-------------------------|---------------|--------|----------------------|------|-----|--------|------|---|---------|------|------|
| ← → C ③ Not secure   mum00a                                                                                                    | apt:9001/conso                                  | e/console.porta        | I?_nfpb=true&_                                                                                                    | pageLabel=                                                          | SecurityProvidersCreate | Atn           |        |                      | ☆    |     |        | -0   | 0 | 8       | G    | :    |
| 👖 Apps 📙 yoku ★ Bookmarks 📙 🤇                                                                                                    | OBP2502LZN                                      | OBP2502BASE            | OBDX17.2                                                                                                    | OBDX17.1                                                            | Oracle Applications     | 🔆 OBDX - Wiki | D ODSM | Identity Self Servic | e {0 | OBP | 25Grok | **   |   | Other I | ookm | irks |
| Lock & Edit Release Configuration                                                                                                    | OK Canc<br>Create a ne<br>The following         | el<br>w Authentication | Provider<br>used to identify your                                                                                     | new Authentica                                                      | ation Provider.         |               |        |                      |      |     |        |      |   |         |      | -    |
| Domain Structure                                                                                                    | * Indicates req                                 | uired fields           |                                                                                                    |                                                                     |                         |               |        |                      |      |     |        |      |   |         |      | 11   |
| OBDX_INS_TEST                                                                                                    | The name of t                                   | he authentication p    | rovider.                                                                                                    |                                                                     |                         |               |        |                      |      |     |        |      |   |         |      | l    |
| Deployments<br>E-Services                                                                                                    | * Name:                                         | IC                     | CSAsserter                                                                                                    |                                                                     |                         |               |        |                      |      |     |        |      |   |         |      | Ш    |
| Security Realms     Triteroperability     Diagnostics                                                                                                    | This is the typ                                 | e of authentication    | provider you wish to                                                                                                  | create.                                                             |                         |               |        |                      |      |     |        |      |   |         |      | Ш    |
|                                                                                                    | Type:                                           | 0                      | racleIdentityClou<br>AML2IdentityAss                                                                                  | dIntegrator<br>erter                                                | T                       |               |        |                      |      |     |        |      |   |         |      | Ш    |
|                                                                                                    | OK Canc                                         |                        | BDXDBAuthentic<br>BDXJWTIdentity                                                                                      | ator<br>Asserter                                                    |                         |               |        |                      |      |     |        |      |   |         |      | I    |
|                                                                                                    |                                                 | č                      | rossTenantAuthe                                                                                                    | nticator                                                            |                         |               |        |                      |      |     |        |      |   |         |      | 1    |
| How do I 😑                                                                                                    |                                                 | Ti                     | rustServiceIdentit                                                                                                    | yAsserter<br>or                                                     |                         |               |        |                      |      |     |        |      |   |         |      |      |
| Manage security providers                                                                                                    |                                                 | ŏ                      | AMAuthenticator                                                                                                    | 61                                                                  |                         |               |        |                      |      |     |        |      |   |         |      |      |
| <ul> <li>Configure authentication and identity<br/>assertion providers</li> </ul>                                                                          |                                                 | AC                     | ctiveDirectoryAut<br>ustomDBMSAuth                                                                                    | henticator<br>enticator                                             |                         |               |        |                      |      |     |        |      |   |         |      |      |
| System Status                                                                                                    |                                                 | D                      | efaultIdentityAss<br>PlanetAuthenticat                                                                                | erter<br>or                                                         |                         |               |        |                      |      |     |        |      |   |         |      |      |
| Health of Running Servers as of 11:18                                                                                                    |                                                 | L                      | DAPAuthenticato                                                                                                    |                                                                     |                         |               |        |                      |      |     |        |      |   |         |      |      |
| Failed (0)           Critical (0)           Overloaded (0)           Warning (0)           OK (2)                                                          |                                                 | N<br>N<br>O<br>O       | DAPX509Identity.<br>egotiateIdentityA<br>ovellAuthenticato<br>penLDAPAuthen<br>racleIdentityClou<br>racleInternetDire | Asserter<br>sserter<br>r<br>ticator<br>dintegrator<br>ctoryAuthenti | icator 👻                |               |        |                      |      |     |        |      |   |         |      |      |
| WebLogic Server Version: 12.2.1.2.0<br>Copyright (c) 1996,2016, Oracle and/or its affiliates. Al<br>Oracle is a registered trademark of Oracle Corporation | ll rights reserved.<br>and/or its affiliates. ( | Other names may be t   | rademarks of their res                                                                                                | pective owners.                                                     |                         |               |        |                      |      |     |        |      |   |         |      | Ļ    |

#### Click 'OK'

|                                                                                                    | ministration Console                                                                                                    | 12c                                                                                                    |                          |                                                   |                                     |                          |                                           |                                                         |        |                    | õ                     |  |
|----------------------------------------------------------------------------------------------------|----------------------------------------------------------------------------------------------------|----------------------------------------------------------------------------------------------------|--------------------------|---------------------------------------------------|-------------------------------------|--------------------------|-------------------------------------------|---------------------------------------------------------|--------|--------------------|-----------------------|--|
| Change Center                                                                                                    | 🙆 Home Log Ou                                                                                                    | it Preferences 🔯 Rec                                                                                                    | cord Help                |                                                   | Q                                   |                          |                                           |                                                         | Welcon | ne, weblogic Conne | ected to: obdx_domain |  |
| View changes and restarts                                                                                                    | Home >obdx_serve                                                                                                    | er >Summary of Security F                                                                                                   | Realms >myrealm >        | Providers                                         |                                     |                          |                                           |                                                         |        |                    |                       |  |
| Click the Lock & Edit button to modify, add or delete items in this domain                                                                          | Settings for myre                                                                                                    | alm                                                                                                    |                          |                                                   |                                     |                          |                                           |                                                         |        |                    |                       |  |
| Lock & Edit                                                                                                    | Configuration Users and Groups Roles and Policies Credential Mappings Providers Migration                                                                                                    |                                                                                                    |                          |                                                   |                                     |                          |                                           |                                                         |        |                    |                       |  |
| Release Configuration                                                                                                    | Authentication                                                                                                    | Password Validation                                                                                                    | Authorization            | Adjudication                                      | Role Mapping                        | Auditing                 | Credential Mapping                        | Certification Path                                      |        |                    |                       |  |
| Domain Structure<br>obdr_domain<br>⊕ Domain Partitions<br>⊕ Townorment<br>→ Deployments<br>⊕ Security Realms<br>⊕ Interopenability<br>⊕ Diagnostics | An Authenticatio<br>a security realm.                                                                                                    | on provider allows WebL<br>. Different types of Auth<br>s table<br>Providers<br><i>B Edit</i> button in the Char<br>Reorder | u must haı<br>data store | re one Authentication p<br>s, such as LDAP server | rovider in a security<br>s or DBHS. | realm, and you can confi | igure multiple Authen<br>Showing 1 to 5 o | tication providers in<br>f 5 Previous   Next<br>Version |        |                    |                       |  |
|                                                                                                    |                                                                                                    |                                                                                                    | Provider                 | that performs LD/                                 | AP autnentication                   |                          |                                           |                                                         |        |                    | 1.0                   |  |
| How do I                                                                                                    | OAMIdenti                                                                                                    | tyAsserter                                                                                                    | Oracle A                 | ccess Manager Ide                                 | entity Asserter                     |                          |                                           |                                                         |        |                    | 1.0                   |  |
| Configure Authentication and Identity     Assertion providers                                                                                       | IDCSAsserter         Provider that performs identity assertion for Oracle Identity Cloud Service tokens         1.0           Identity         DefaultAuthenticator         WebLogic Authentication Provider         1.0 |                                                                                                    |                          |                                                   |                                     |                          |                                           |                                                         |        |                    |                       |  |
| Configure the Password Validation provider                                                                                                    | DefaultIder                                                                                                    | ntityAsserter                                                                                                    | WebLogi                  | c Identity Assertio                               | n provider                          |                          |                                           |                                                         |        |                    | 1.0                   |  |
| <ul><li>Manage security providers</li><li>Set the JAAS control flag</li></ul>                                                                       | New Delete                                                                                                    | Reorder                                                                                                    |                          |                                                   |                                     |                          |                                           |                                                         |        | Showing 1 to 5 o   | f 5 Previous   Next   |  |
| <ul> <li>Re-order Authentication providers</li> </ul>                                                                                               |                                                                                                    |                                                                                                    |                          |                                                   |                                     |                          |                                           |                                                         |        |                    |                       |  |

- Click on 'IDCSAsserter'
- Choose 'Authorization' property as Active Type

|                                                                            | ninistration Console 12c                                                     |                                                                                    | Q                                           |
|----------------------------------------------------------------------------|------------------------------------------------------------------------------|------------------------------------------------------------------------------------|---------------------------------------------|
| Change Center                                                              | 🏠 Home Log Out Preferences 🔤                                                 | Record Help                                                                        | Welcome, weblogic Connected to: obdx_domain |
| View changes and restarts                                                  | Home >obdx_server >Summary of Secu                                           | rity Realms >myrealm >Providers >IDCSAsserter                                      |                                             |
| Click the Lock & Edit button to modify, add or delate items in this domain | Settings for IDCSAsserter                                                    |                                                                                    |                                             |
| Lock & Edit                                                                | Configuration                                                                |                                                                                    |                                             |
| Release Configuration                                                      | Common Provider Specific                                                     |                                                                                    |                                             |
| Domain Structure                                                           | Click the Lock & Edit button in the                                          | Change Center to modify the settings on this page.                                 |                                             |
| obdx_domain                                                                | Save                                                                         |                                                                                    |                                             |
| E - Environment                                                            | This page allows you to define the                                           | eneral configuration of this provider.                                             |                                             |
| Deployments     Services                                                   | 個 Name:                                                                      | IDCSAsserter                                                                       |                                             |
| Security Realms     Transport                                              | Description:                                                                 | Provider that performs identity assertion for Oracle Identity Cloud Service tokens |                                             |
|                                                                            | 👍 Version:                                                                   | 1.0                                                                                |                                             |
| How do I                                                                   | Active Types: Available: Idcs_user_assertion REMOTE_USER Idcs_user_assertion | Chosen:<br>Authorization                                                           |                                             |
| No task help found.                                                        |                                                                              |                                                                                    |                                             |
| System Status                                                              |                                                                              | 22                                                                                 |                                             |
| Health of Running Servers                                                  |                                                                              |                                                                                    |                                             |
| Failed (1)           Critical (0)                                          | Base64 Decoding Required:                                                    | false                                                                              |                                             |
| Overloaded (0)<br>Warning (0)                                              | Save                                                                         |                                                                                    |                                             |
| OK (1)                                                                     | Click the Lock & Edit button in the                                          | Change Center to modify the settings on this page.                                 |                                             |

• Click on Provider Specific and configure IDCSAsserter properties. Provide Client Id and Client secret of OBDX Admin Application; created in <u>Step 4.1.a</u> in fields Client Id and Client Secret & Confirm Credentials. Fill in other marked properties as per the IDCS host.

| aungs for fDC-SASSerter                                                      |                   |
|------------------------------------------------------------------------------|-------------------|
| onfiguration                                                                 |                   |
| Common Provider Specific                                                     |                   |
| Click the Lock & Edit button in the Change Center to modify the settings     | s on this page.   |
| Save                                                                         |                   |
| This page allows you to configure additional attributes for this security pr | rovider.          |
| Audience Enabled                                                             |                   |
| ISONWeb Key Set URI:                                                         |                   |
| Sync Filter Match Case                                                       |                   |
| Token Validation Level:                                                      | NORMAL 🔻          |
| Port:                                                                        | 443               |
| 🗹 Cache Enabled                                                              |                   |
| Fenant Names:                                                                |                   |
|                                                                              |                   |
| lient IDToken Claim:                                                         | client_id         |
| Base Path:                                                                   |                   |
| oken Clock Skew:                                                             | 120               |
| enant Token Claim:                                                           | user_tenantname   |
| ny Identity Domain Enabled:                                                  | true              |
| Jser Name Resource Attribute:                                                | userName          |
| Jenant Host Name Template:                                                   | {%tenant}.{%host} |

| SSLEnabled                               |                          |
|------------------------------------------|--------------------------|
| Access Token Timeout Window:             | 300                      |
| User IDResource Attribute:               | id                       |
| Client IDResource Attribute:             |                          |
| App Roles Token Claim:                   | appRoles                 |
| Client Id:                               | 00fa15d18cd147398ca4b53f |
| Tenant Data Flush Interval:              | 0                        |
| Only User Token Claims Enabled           |                          |
| User Name Token Claim:                   |                          |
| Signature Prefer X509 Certificate        |                          |
| Token Secure Transport Required          |                          |
| Cache TTL:                               | 300                      |
| Groups Token Claim:                      | groups                   |
| 🖉 Token Cache Enabled                    |                          |
| Client Tenant:                           | obdx-tenant01            |
| Resource Tenant Token Claim:             | tenant                   |
| Sync Filter User Header Names:           |                          |
|                                          |                          |
|                                          |                          |
| User IDToken Claim:                      | user_id                  |
| User Authentication Assertion Attribute: |                          |

| ✓ Sync Filter Enabled                                                                                                    |                              |
|----------------------------------------------------------------------------------------------------|------------------------------|
| Issuer:                                                                                                    |                              |
| Sync Filter Only Client Cert Requests                                                                                                    |                              |
| Tenant:                                                                                                    |                              |
| Thread Lock Timeout:                                                                                                    | 300                          |
| Token Virtual User Allowed                                                                                                    |                              |
| Connect Timeout:                                                                                                    | 300                          |
| Response Read Timeout:                                                                                                    | 60                           |
| Tenant Data Reload Interval:                                                                                                    | 300                          |
| Host:                                                                                                    | obdx-tenant01.identity.c9dev |
| App Name Filter Header Name:                                                                                                    | X-RESOURCE-SERVICE-IN        |
| Client Name Token Claim:                                                                                                    | client_name                  |
| Cache Size:                                                                                                    | 500                          |
| Client As User Principal Enabled                                                                                                    |                              |
| Sync Filter Prefer Header                                                                                                    |                              |
| Client Secret:                                                                                                    |                              |
| Confirm Credential:                                                                                                    |                              |
| Client Tenant Token Claim:                                                                                                    | client_tenantname            |
| 🗹 Tenant Data Reload Enabled                                                                                                    |                              |
| Tenant Header Names:<br>X-USER-IDENTITY-SERVICE-GUID<br>X-USER-IDENTITY-DOMAIN-NAME<br>X-RESOURCE-IDENTITY-SERVICE-GUID<br>X-RESOURCE-IDENTITY-DOMAIN-NAME |                              |

• Restart the OBDX Managed as well as Admin Server.

#### Configuring TLS for IDCS.

 Download Certificate from IDCS Host. Add the certificate to a custom keystore and add it to the WebLogic server.

| 🛍 Home                    | Log Out              | t Preferenc                | es 🚵 Rec                   | ord Help             |                 |              | Q                  |                |               |             |                                   | Welo                                      | ome, weblogic     | Connected to:      |
|---------------------------|----------------------|----------------------------|----------------------------|----------------------|-----------------|--------------|--------------------|----------------|---------------|-------------|-----------------------------------|-------------------------------------------|-------------------|--------------------|
| Home >Su                  | mmary of             | f Servers >0               | BDX_INS1                   |                      |                 |              |                    |                |               |             |                                   |                                           |                   | 1                  |
| Settings fo               | r OBDX               | (_INS1                     |                            |                      |                 |              |                    |                |               |             |                                   |                                           |                   |                    |
| Configura                 | ation                | Protocols                  | Logging                    | Debug                | Monitoring      | Control      | Deployments        | Services       | Security      | Notes       |                                   |                                           |                   |                    |
| General                   | Cluster              | r Service                  | s Keysto                   | ores S               | L Federatio     | n Services   | Deployment         | Migration      | Tuning        | Overload    | Concurrency                       | Health Monitoring                         | Server Start      | Web Services       |
| Click the                 | Lock &               | Edit button                | in the Char                | nge Cente            | r to modify the | e settings o | n this page.       |                |               |             |                                   |                                           |                   |                    |
| Save                      |                      |                            |                            | -                    |                 | -            |                    |                |               |             |                                   |                                           |                   |                    |
| <i>Keystore</i><br>manage | s ensure<br>the secu | the secure<br>wity of mess | storage and<br>sage transm | d manage<br>issions. | ment of private | e keys and   | trusted certificat | e authorities  | (CAs). This   | page lets y | ou view and defi                  | ne various keystore c                     | onfigurations. T  | hese settings help |
| Keystore                  | 5:                   |                            |                            |                      |                 | Der          | no Identity and    | Demo Trust     | Change        |             | Which configure<br>keystores? Mo  | ation rules should be<br>ore Info         | used for finding  | the server's iden  |
| — Identit                 | у ——                 |                            |                            |                      |                 |              |                    |                |               |             |                                   |                                           |                   |                    |
| Demo Ide                  | entity K             | (eystore:                  |                            |                      |                 | kss          | ://system/demoi    | dentity        |               |             | The location of                   | the demo identity ke                      | ystore. More I    | nfo                |
| Demo Ide                  | entity K             | (eystore Ty                | ype:                       |                      |                 | kss          |                    |                |               |             | The type of the                   | e demo identity keysto                    | ore. Generally, t | his is JKS or KSS. |
| Demo Ide                  | entity K             | Ceystore Pa                | assphrase:                 |                      |                 | •••          | •••••              |                |               |             | The demo iden<br>will not be appl | tity keystore's encryp<br>lied. More Info | ted passphrase.   | This is readonly   |
| Demo Tru                  | ust Keys             | store:                     |                            |                      |                 | kss          | ://system/trust    |                |               |             | The location of                   | the demo trust keyst                      | ore. More Info    |                    |
| Demo Tri                  | ust Keys             | store Type                 |                            |                      |                 | kss          |                    |                |               |             | The type of the                   | e demo trust keystore                     | Generally, this   | is JKS or KSS. 🕴   |
| Demo Tri                  | ust Key              | store Pass                 | phrase:                    |                      |                 |              |                    |                |               |             | The demo trust<br>not be applied. | t keystore's encrypted<br>More Info       | passphrase. Th    | is is read only an |
| Java Star                 | ndard Ti             | rust Keyst                 | ore:                       |                      |                 | /ho          | me/devops/jdk1     | 8/jre/lib/seci | urity/cacerts | 5           | The location of                   | the java standard tru                     | st keystore. M    | ore Info           |
| Java Star                 | ndard Ti             | rust Keyst                 | ore Type:                  |                      |                 | jks          |                    |                |               |             | The type of the                   | : java standard trust k                   | eystore. Genera   | Illy, this is JKS. |
| Jawa Star                 | dand T               | wet Kourt                  | oro Daccol                 |                      |                 |              |                    |                |               |             | The paramord f                    | for the Java Standard                     | Truct keyetore    | This password is   |

Java Standard Trust Keystore Passphrase:

• Add the following property in WLS managed server start configuration.

 ${\sf Dweblogic.security.SSL.hostnameVerifier = weblogic.security.utils.SSLWLSWildcardHostnameVerifier = weblogic.security.utils.SSLWLSWildcardHostnameVerifier = weblogic.security.utils.SSLWLSWildcardHostnameVerifier = weblogic.security.utils.SSLWLSWildcardHostnameVerifier = weblogic.security.utils.SSLWLSWildcardHostnameVerifier = weblogic.security.utils.SSLWLSWildcardHostnameVerifier = weblogic.security.utils.SSLWLSWildcardHostnameVerifier = weblogic.security.utils.SSLWLSWildcardHostnameVerifier = weblogic.security.utils.SSLWLSWildcardHostnameVerifier = weblogic.security.utils.SSLWLSWildcardHostnameVerifier = weblogic.security.utils.SSLWLSWildcardHostnameVerifier = weblogic.security.utils.SSLWLSWildcardHostnameVerifier = weblogic.security.utils.security.utils.SSLWLSWildcardHostnameVerifier = weblogic.security.utils.security.utils.security.security.utils.security.utils.security.security.securits.security.security.security.security.security.security.securit$ 

| Configura          | tion                    | Protocols                   | Logging                     | Debug                      | Monitoring                 | Control      | Deployments                | Services      | Security     | Notes        |                                                |                                                                           |                                                               |                                               |                                |
|--------------------|-------------------------|-----------------------------|-----------------------------|----------------------------|----------------------------|--------------|----------------------------|---------------|--------------|--------------|------------------------------------------------|---------------------------------------------------------------------------|---------------------------------------------------------------|-----------------------------------------------|--------------------------------|
| General            | Cluste                  | r Service:                  | s Keystor                   | res SSL                    | Federation                 | Services     | Deployment                 | Migration     | Tuning       | Overload     | Concurrency                                    | Health Monitoring                                                         | Server Start                                                  | Web Services                                  | Coherence                      |
| Save               |                         |                             |                             |                            |                            |              |                            |               |              |              |                                                |                                                                           |                                                               |                                               |                                |
| Node Ma<br>Manager | nager is<br>will use    | a WebLogic<br>to start this | Server utili<br>server on a | ity that you<br>a remote n | u can use to s<br>nachine. | tart, susper | nd, shut down, a           | and restart s | ervers in no | ormal or une | xpected conditio                               | ons. Use this page to o                                                   | configure the star                                            | tup settings that                             | Node                           |
| Java Hon           | ie:                     |                             |                             |                            |                            |              |                            |               |              |              | The Java hom<br>starting this se               | e directory (path on t<br>erver. More Info                                | he machine runni                                              | ing Node Manage                               | r) to use when                 |
| Java Ven           | dor:                    |                             |                             |                            |                            |              |                            |               |              |              | The Java Vend                                  | dor value to use when                                                     | starting this serv                                            | ver. More Info                                |                                |
| BEA Hom            | e:                      |                             |                             |                            |                            |              |                            |               |              |              | The BEA home<br>starting this se               | e directory (path on th<br>erver. More Info                               | ne machine runni                                              | ng Node Manager                               | ) to use when                  |
| Root Dire          | ctory:                  |                             |                             |                            |                            |              |                            |               |              |              | The directory<br>the computer<br>the domain di | that this server uses a<br>that hosts Node Mana<br>rectory is used by def | as its root directo<br>ager. If you do no<br>ault. More Info. | ry. This directory<br>ot specify a Root I<br> | must be on<br>Directory value, |
| Class Pat          | h:                      |                             |                             |                            |                            |              |                            |               |              |              | The classpath                                  | (path on the machine                                                      | running Node M                                                | anager) to use w                              | hen starting                   |
| /scrate            | ch/obc                  | dx/config                   | 3:                          |                            |                            |              | //                         |               |              |              | this server.                                   | NOTE INTO                                                                 |                                                               |                                               |                                |
| Argumen            | ts:                     |                             |                             |                            |                            |              |                            |               |              |              | The argument                                   | s to use when starting                                                    | g this server. M                                              | ore Info                                      |                                |
| Dobdx.             | securi<br>Jwp:tr        | ity.disat                   | oled=tru<br>=dt_sock        | e -Dfc<br>et.serv          | at.jvm.id                  | =1 -Xde      | bug -Xnoage<br>9.suspend=r | ent 🔺         |              |              |                                                |                                                                           |                                                               |                                               |                                |
| Dobdx.1            | neadle                  | ess.mode                    | enabled                     | =true -                    |                            |              | s,saspend-r                |               |              |              |                                                |                                                                           |                                                               |                                               |                                |
| Dweblog            | <u>sic.se</u><br>SWildo | ecurity.<br>ardHostr        | SSL.host<br>nameVeri        | nameVer<br>fier            | ifier=web                  | logic.s      | ecurity.uti                | lls -         |              |              |                                                |                                                                           |                                                               |                                               |                                |
|                    |                         |                             |                             |                            |                            |              |                            |               |              |              |                                                |                                                                           |                                                               |                                               |                                |

• Restart OBDX Managed as well as Admin Server.

#### Enable Headless Mode

• Add the following property to enable Headless mode

### -Dobdx.headless.mode.enabled=true

| view changes and restarts                                                                               | L                                                                          |                                                            |                                              |                                         |                                                             |                                  |                             |               |              |              |                                                |                                                                       |                                                                |                                         |                              |
|----------------------------------------------------------------------------------------------------|----------------------------------------------------------------------------|------------------------------------------------------------|----------------------------------------------|-----------------------------------------|-------------------------------------------------------------|----------------------------------|-----------------------------|---------------|--------------|--------------|------------------------------------------------|-----------------------------------------------------------------------|----------------------------------------------------------------|-----------------------------------------|------------------------------|
| Click the Lock & Edit button to modify, add or                                                          | Settings for o                                                             | odx_server                                                 |                                              |                                         |                                                             |                                  |                             |               |              |              |                                                |                                                                       |                                                                |                                         |                              |
| Lock & Edit                                                                                             | Configuratio                                                               | n Protocols                                                | Logging                                      | Debug                                   | Monitoring                                                  | Control                          | Deployments                 | Services      | Security     | Notes        |                                                |                                                                       |                                                                |                                         |                              |
| Release Configuration                                                                                   | General Cl                                                                 | uster Service                                              | s Keystor                                    | res SSL                                 | . Federation                                                | n Services                       | Deployment                  | Migration     | Tuning       | Overload     | Concurrency                                    | Health Monitoring                                                     | Server Start                                                   | Web Services                            | Coherence                    |
| Domain Structure                                                                                        | Click the Loc                                                              | k & Edit button                                            | in the Char                                  | nge Cente                               | r to modify th                                              | e settings o                     | on this page.               |               |              |              |                                                |                                                                       |                                                                |                                         |                              |
| bbdx_domain<br>B-Domain Partitions<br>B-Environment<br>D-Deployments<br>B-Services                      | Save<br>Node Manag<br>Manager wil                                          | er is a WebLogi<br>use to start this                       | : Server utili<br>server on a                | ity that yo<br>a remote i               | u can use to :<br>machine.                                  | start, suspe                     | end, shut down,             | and restart s | ervers in no | ormal or une | expected condition                             | ons. Use this page to                                                 | configure the star                                             | rtup settings that                      | Node                         |
| Security Realms     Diagnostics                                                                         | Java Home:                                                                 |                                                            |                                              |                                         |                                                             |                                  |                             |               |              |              | The Java hom<br>starting this s                | e directory (path on<br>erver. More Info                              | the machine runn                                               | ing Node Manage                         | er) to use whe               |
|                                                                                                    | Java Vendor                                                                | :                                                          |                                              |                                         |                                                             |                                  |                             |               |              |              | The Java Ven                                   | dor value to use when                                                 | n starting this ser                                            | ver. More Info                          |                              |
|                                                                                                    | BEA Home:                                                                  |                                                            |                                              |                                         |                                                             |                                  |                             |               |              |              | The BEA hom<br>starting this s                 | e directory (path on t<br>erver. More Info                            | he machine runni                                               | ing Node Manage                         | r) to use whe                |
| How do I   Configure startup arguments for Managed                                                      | Root Directo                                                               | ry:                                                        |                                              |                                         |                                                             |                                  |                             |               |              |              | The directory<br>the computer<br>the domain di | that this server uses<br>that hosts Node Man<br>rectory is used by de | as its root directo<br>ager. If you do no<br>fault. More Info. | ry. This directory<br>ot specify a Root | must be on<br>Directory valu |
| Servers Start Managed Servers from the Administration Console Shut down a server instance System Status | Class Path:<br>/scratch/                                                   | obdx/wls/c                                                 | onfig                                        |                                         |                                                             |                                  |                             |               |              |              | The classpath<br>this server.                  | (path on the machin<br>More Info                                      | e running Node M                                               | lanager) to use w                       | /hen starting                |
| Health of Running Servers                                                                               |                                                                            |                                                            |                                              |                                         |                                                             |                                  | 11                          |               |              |              |                                                |                                                                       |                                                                |                                         |                              |
| Failed (1)           Critical (0)           Overloaded (0)           Warning (0)           OK (1)       | Arguments:<br>Dweblogic<br>Dobdx.sec<br>Xnoagent<br>Xrunjdwp:<br>d=n -Dobc | .Stderr=/s<br>urity.disal<br>-<br>transport=<br>x.headless | cratch/o<br>bled=tru<br>dt_socke<br>.mode.en | bdx/wl:<br>e -Dfo<br>t,serve<br>abled=1 | s/logs/obc<br>cat.jvm.ic<br>er=y,addre<br><mark>true</mark> | dx-err.l<br>d=1 -Xde<br>≳ss=3320 | og -<br>Bug -<br>, suspen v |               |              |              | The argument                                   | ts to use when startin                                                | g this server. M                                               | ore Info                                |                              |
|                                                                                                    | Security Pol                                                               | cy File:                                                   |                                              |                                         |                                                             |                                  |                             |               |              |              | The security p<br>Manager) to u                | oolicy file (directory a<br>use when starting this                    | nd filename on th<br>server. More In                           | e machine runnin<br>1fo                 | ig Node                      |
|                                                                                                    | User Name:                                                                 |                                                            |                                              |                                         |                                                             |                                  |                             |               |              |              | The user nam                                   | e to use when bootin                                                  | g this server. M                                               | ore Info                                |                              |

• Restart OBDX Managed Server.

### 4.3.2 OBDX Configurations

#### Enabling PSD2 on OBDX entity

• Add IDCS Host details in Day-1 Configurations for that entity – (in Other Modules section)

| ≡ 💋 ZigBank       |                                         |                      |                           | ٩                        | ⊠ <sup>25</sup> () Logout |
|-------------------|-----------------------------------------|----------------------|---------------------------|--------------------------|---------------------------|
|                   | Limits Effective from Same<br>Day (Y/N) | Υ                    | Bank Code                 |                          | -                         |
|                   | Host Name                               | UBS                  | Branch Code               |                          |                           |
|                   | Currency Support In Approval<br>Rules   | true                 | Region                    | INDIA ~                  |                           |
|                   | Flag to enable SSL                      | false                | Anonymous Security Policy | oracle/wss_username_tol  |                           |
|                   | Anonymous Security Key<br>Name          | origination_owsm_key | IDCS Host IP              | obdx-tenant01.identity.c |                           |
|                   | IDCS Host Port                          | 443                  | IDCS OBDXClient Id        | 00fa15d18cd147398ca4     |                           |
|                   | IDCS OBDXClient Secret                  | ••••••               | IDCS Connection Scheme    | https                    |                           |
|                   | IPM Host password                       |                      | IPM Host IP address       |                          |                           |
|                   | IPM Host application name               |                      | IPM Host port             |                          |                           |
|                   | IPM Host username                       |                      |                           |                          |                           |
|                   |                                         |                      |                           |                          |                           |
| Previous Next Can | cel                                     |                      |                           |                          |                           |

• In Configurations, navigate to Base Configurations. Search Category: 'extxfaceadapterconfig'

#### PSD2 Configurations

| 😤 [OBDX-7710] Payment 🛛 🗙 🔁 ZigBank - ZigBank | x 🗙 🔁 Single Sign-On 🛛 🗙 Service Requ    | uest Config: 🗙 🔁 System Configuration - 🗙 🎦 Summary of Servers - 🛇 💆 ZigBank - ZigBank                                                                                                    | × ZigBank - ZigBank × 🔁 ZigBank - ZigBank × Ritzgi -                         | o ×         |
|-----------------------------------------------|------------------------------------------|----------------------------------------------------------------------------------------------------|------------------------------------------------------------------------------|-------------|
| ← → C ③ mum00cag:7780/index.html?mod          | dule=configurations&page=categories-home |                                                                                                    | x 💷 🖬 😁 🚾 📀 🕻                                                                |             |
| 👯 Apps 📙 yoku 🚖 Bookmarks 📒 OBP2502LZN        | 08P2502BASE 📃 OBDX17.2 📃 OBDX17.1 🖸 O    | racle Applications - 💥 OBDX - Wiki 🗋 ODSM 🥃 Identity Self Service {O OBP25Grok 🗋 SOA-EM                                                                                                    | 📙 OBP2501USLZN 🌍 Java QR Code Generi 😇 Deque (Java Platform 📙 sonar 🔅 📒 Othe | r bookmarks |
|                                               | ≡ 💋 ZigBank                              |                                                                                                    | 🔍 🖂 🕫 🔿 Lagout                                                               |             |
|                                               |                                          |                                                                                                    |                                                                              |             |
|                                               |                                          |                                                                                                    |                                                                              |             |
|                                               | expraceadaptercomig                      |                                                                                                    |                                                                              |             |
|                                               |                                          |                                                                                                    | ٩.                                                                           |             |
|                                               | hateoasresourceconfig                    |                                                                                                    |                                                                              |             |
|                                               | extxfaceadapterconfig                    |                                                                                                    |                                                                              |             |
|                                               | ExtSystemsConfig                         |                                                                                                    |                                                                              |             |
|                                               | CredentialConnector                      |                                                                                                    |                                                                              |             |
|                                               | DispatchDetails                          |                                                                                                    |                                                                              |             |
|                                               |                                          |                                                                                                    |                                                                              |             |
|                                               | Property Id                              | Property Value                                                                                                    |                                                                              |             |
|                                               | 01                                       | ipm1.0,ORACLEBI12.2.1.2                                                                                                    | >                                                                            |             |
|                                               |                                          |                                                                                                    |                                                                              |             |
|                                               | com.ofss.digx.extxface.payment.ada       | $pter. IP ayment Adapter. fetch \\ Deliver Mignex \\ tx face. payment. mock. \\ impl. Payment \\ Mock \\ Adapter \\ mock \\ Mock \\ Adapter \\ mock \\ Mock \\ Mock \\ $ | >                                                                            |             |
|                                               |                                          |                                                                                                    |                                                                              |             |
|                                               | OBDX_BU2                                 | UB512.4                                                                                                    | >                                                                            |             |
|                                               |                                          |                                                                                                    |                                                                              |             |
|                                               | OBDX_BU1                                 | UB512.3                                                                                                    | >                                                                            |             |
|                                               |                                          |                                                                                                    |                                                                              |             |
|                                               | com.ofss.digx.extxface.origination.a     | dapter.submission.lending.apphia/Nadigatein/Angigingting/Angiona/Angipasibtah/Angingingingi                                                                                                    | ication≱ehicle.OriginationVehicl                                             |             |
|                                               |                                          |                                                                                                    |                                                                              |             |
|                                               | com ofss digx extyface dda adanter.      | DemandDenositAdanter.li <b>ttDire/tDdiritMdmlater.</b> ida.mork.imni.DemandDenositMorkAdanter.                                                                                                    | >                                                                            |             |
|                                               |                                          |                                                                                                    |                                                                              |             |
|                                               | ORDX RU                                  | 118512.4                                                                                                    |                                                                              |             |
|                                               | 0007_00                                  | VUJ107                                                                                                    |                                                                              |             |

### • Search for the entity to enable IDCS adapters

| 😤 [OBDX-7710] Payment 🛛 🗙 🔁 ZigBank - ZigBank | × Single Sign-On ×                 | 🗶 Service Request Config: 🗙 🧿 System Configuration - 🗴                     | 🕒 Summary of Servers - 🖂 🗙 🔁 ZigBank - ZigBank          | × ZigBank - ZigBank                 | × ZigBank - ZigBank ×             | Mind - D X                    |
|-----------------------------------------------|------------------------------------|----------------------------------------------------------------------------|---------------------------------------------------------|-------------------------------------|-----------------------------------|-------------------------------|
| ← → C (i) Not secure   mum00cag:7780/inde     | ex.html?module=configurations&page | =categories-home                                                           |                                                         |                                     | ☆ 🔛                               | 🖬 🐵 🖬 🔕 🌼 🗄 E                 |
| 👯 Apps 📃 yoku 🚖 Bookmarks 📙 OBP2502LZN        | CBP2502BASE CBDX17.2               | 18DX17.1 🧧 Oracle Applications - 🔆 OBDX - Wiki 🗋 ODSI                      | M 🔁 Identity Self Service {0 OBP25Grok 🗋 SOA-EM         | 🧧 OBP2501USLZN 🍈 Java QR Co         | ode Genera 🧧 Deque (Java Platform | 📙 sonar 👒 📔 🛄 Other bookmarks |
| :                                             | ≡ 💋 ZigBank                        |                                                                            |                                                         | ۹ 🛛                                 | 9 <sup>24</sup> O Logout          |                               |
|                                               | extxfaceadapterconfig              |                                                                            |                                                         | ~                                   |                                   |                               |
|                                               | View/Edit Create                   |                                                                            |                                                         |                                     |                                   |                               |
|                                               |                                    | Filter Deret                                                               |                                                         |                                     |                                   |                               |
|                                               | 0607.60                            | Pilter Keset                                                               |                                                         |                                     |                                   |                               |
|                                               | Property Id                        | Property Value                                                             |                                                         |                                     |                                   |                               |
|                                               | 01                                 | ipm1.0,ORACLE                                                              | BI12.2.1.2                                              | >                                   |                                   |                               |
|                                               | com.ofss.digx.extxfac              | e.payment.adapter.IPaymentAdapter.fetc <b>bDieiUvie</b> ovd <b>ign</b> eev | txface.payment.mock.impl.PaymentMockAdapter             | >                                   |                                   |                               |
|                                               | OBDX_BU2                           | UBS12.4                                                                    |                                                         | >                                   |                                   |                               |
|                                               | OBDX_BU1                           | UBS12.3                                                                    |                                                         | >                                   |                                   |                               |
|                                               | com.ofss.dlgx.extxfac              | e.origination.adapter.submission.lending.application.dignetic              | bd Beigington Vehiolaet epticabrohvehiderbeige pl       | ication wehicle. Origination Vehicl |                                   |                               |
|                                               | com.ofss.digx.extxfac              | e.dda.adapter.IDemandDepositAdapter.Ii <b>stEPixo£\$DabgitHe</b>           | ${\bf txdiatext}$ da.mock.impl.DemandDepositMockAdapter | >                                   |                                   |                               |
|                                               | OBDX_BU                            | UB512.4                                                                    |                                                         | >                                   |                                   |                               |

### • View the existing property for editing the same

| 😤 (OBDX-7710) Payment I 🗙 🧔 Zig8ank - Zig8ank | X 🖸 Single Sign-On X               | 🗶 Service Request Config: 🗙 🔪 📼 System Configuration - 🙁 🔨 🖺 Summary of Servers - 🗇 🗙 📿 Zigt | Bank - ZigBank 🛛 🗙 🔁 ZigBank - ZigBank 🛛 🗙 🔁   | ZigBank - ZigBank 🗙 Nitzij — 🗗 🗙                   |
|-----------------------------------------------|------------------------------------|----------------------------------------------------------------------------------------------|------------------------------------------------|----------------------------------------------------|
| ← → C O Not secure   mum00cag:7780/inde       | x.html?module=configurations&page= | categories-home                                                                              |                                                | 🖈 💷 🗖 😁 🖬 🔕 🔕 😗 🗄                                  |
| 👬 Apps 🧧 yoku 🚖 Bookmarks 📙 OBP2502LZN        | 🗌 OBP2502BASE 📙 OBDX17.2 📃 OB      | DX17.1 🖸 Oracle Applications - 💥 OBDX - Wiki 🗅 ODSM 🥃 Identity Self Service { O OSP25Gro     | k 🕒 SDA-EM 📙 OBP2501USLZN 🌍 Java QR Code Gener | 🖸 Deque (Java Platform 📒 sonar 🔅 📙 Other bookmarks |
| :                                             | ≡ 💋 ZigBank                        |                                                                                              | ዓ <mark>8</mark> ኛ  ሮ                          | Logout                                             |
|                                               | extxfaceadapterconfig              |                                                                                              | ~                                              |                                                    |
|                                               | View/Edit Create                   |                                                                                              |                                                |                                                    |
|                                               | OBDX_BU                            | Filter Reset                                                                                 |                                                |                                                    |
|                                               | Property Id<br>OBDX_BU             | Property Value<br>UBS12.4                                                                    | ~                                              |                                                    |
|                                               | Property Id                        | OBDX, BU                                                                                     |                                                |                                                    |
|                                               | Property Value                     | UB\$12.4                                                                                     |                                                |                                                    |
|                                               | Edit                               | Delete                                                                                       |                                                |                                                    |
|                                               | Back                               | Page 1 of1 (lof1Rems) $K \in 1$ > 3                                                          |                                                |                                                    |
|                                               |                                    |                                                                                              |                                                |                                                    |

• Edit the property. Add appropriate IDCS Adapters. - 'idcs1736' for OBDX 18.1

| > C () Not secure   mum00cag:7780/index.html?module= | =configurations&page=categories-home<br>E 📙 OBDX17.2 📙 OBDX17.1 🔁 Oracle Application | ns - 💥 OBDX - Wiki 🎦 ODSM 🥃 Identity Self Service [O OBP25Grok [] | ) SOA-EM 📙 OBP2501USLZN 🌒 Java QR C | ode Genera 😇 Deque (Java Platform 📒 sonar 😕 📋 Other bookma |
|------------------------------------------------------|--------------------------------------------------------------------------------------|-------------------------------------------------------------------|-------------------------------------|------------------------------------------------------------|
| ≡ 💋                                                  | ZigBank                                                                              |                                                                   | ଦ୍ ଜ                                | e O Logout                                                 |
| extxfaceadapt                                        | terconfig                                                                            |                                                                   | ~                                   |                                                            |
| View/Edit                                            | Create                                                                               |                                                                   |                                     |                                                            |
|                                                      |                                                                                      |                                                                   |                                     |                                                            |
|                                                      | OBDX_BU                                                                              | Filter Reset                                                      |                                     |                                                            |
|                                                      | Property Id                                                                          | Property Value                                                    |                                     |                                                            |
|                                                      | OBDX_BU                                                                              | UBS12.4                                                           | ~                                   |                                                            |
|                                                      | Property Id OBDX_BU                                                                  |                                                                   |                                     |                                                            |
|                                                      | Property Value UBS12.4.dcs1736                                                       |                                                                   |                                     |                                                            |
|                                                      | Save Changes Cancel Reset                                                            | l                                                                 |                                     |                                                            |
| ,                                                    | Back                                                                                 | Page 1 of 1 (lofiltems) K < 1 > X                                 |                                     |                                                            |
|                                                      |                                                                                      |                                                                   |                                     |                                                            |
|                                                      |                                                                                      |                                                                   |                                     |                                                            |
|                                                      |                                                                                      |                                                                   |                                     |                                                            |

• Restart OBDX Managed Server.

<u>Home</u>

## 5. Third Party Application Registration

## 5.1 Registering a Third Party Browser Client in IDCS

- Log into the IDCS dashboard.
- Click on the "Applications" tab which will list all applications associated with the logged in account.

| Identity Cloud Service            | Home     | Users  | Groups | Applications | Jobs                                                | Settings                                                                                 | Security                                                        |                                                                                                    |
|-----------------------------------|----------|--------|--------|--------------|-----------------------------------------------------|------------------------------------------------------------------------------------------|-----------------------------------------------------------------|----------------------------------------------------------------------------------------------------|
| Welcome admin@o                   | racle.cc | e<br>e | What's | New          | Here's wha<br>Onbo<br>Onbo<br>Audit<br>Grou<br>Mana | t you can do:<br>parding Users<br>parding Appli<br>ing the Syste<br>ps<br>nging Security | and Groups<br>cations<br>m, Users, and<br><sup>,</sup> Settings | <ul> <li>Performing Self-Service<br/>Diagnostics</li> <li>Customizing the Service</li> <li>Performing End-User Self Service</li> </ul> |
| Filter by Date Range Last 30 Days | •        |        |        |              |                                                     |                                                                                          |                                                                 |                                                                                                    |

• Click add in the application tab to register a browser client.

| <b>Identity</b> | Cloud Service                              | Home                        | Users           | Groups     | <u>Applications</u> | Jobs | Settings | Security |  |   |   |
|-----------------|--------------------------------------------|-----------------------------|-----------------|------------|---------------------|------|----------|----------|--|---|---|
| Applicatio      | ons                                        |                             |                 |            |                     |      |          |          |  |   | Q |
| Select All + Ac | dd X Remove<br>Create an applica<br>Client | Activa<br>tion.             | ate 🖉 D         | leactivate |                     |      |          |          |  | 0 | Ξ |
|                 | Demo App<br>Mobile Application             | plication                   |                 |            |                     |      |          |          |  | Ø | Ξ |
| • <u>m</u>      | Elite Acco<br>For PSD2 Demo -              | unts<br><sup>BOV</sup>      |                 |            |                     |      |          |          |  | Ø | Ξ |
| • 👷             | Elite Acco<br>Dummy App 1 for              | unts - Ap<br>PSD2 implement | p1<br>tation    |            |                     |      |          |          |  | Ø | Ξ |
|                 | Elite Acco<br>For Demo Purpose             | unts - De                   | mo              |            |                     |      |          |          |  | 0 | Ξ |
|                 | Elite Paym<br>For PSD2 Demo -              | nents<br>BOV                |                 |            |                     |      |          |          |  | Ø | Ξ |
| •               | Elite Paym<br>Third Party App in           | nents - Ap                  | op2<br>or PSD2. |            |                     |      |          |          |  | Ø | Ξ |
|                 |                                            |                             |                 |            |                     |      |          |          |  |   |   |

### • Select 'Trusted Application'.

| Add Applic | ation               |                                                                                                    | × |
|------------|---------------------|----------------------------------------------------------------------------------------------------|---|
| 0          | App Catalog         | Add an application from the Application Catalog.                                                                                                    | - |
|            | SAML Application    | Create an application that supports SAML for Single Sign On.                                                                                                    |   |
|            | Mobile Application  | Create a mobile/single-page application that uses OAuth 2.0. These applications<br>cannot maintain the confidentiality of their client secret.                     |   |
| •          | Trusted Application | Create a web-server/server-side application that uses OAuth 2.0. These apps typically run on a server and can maintain the confidentiality of their client secret. |   |
|            |                     |                                                                                                    |   |

### • Add 'Name' and 'Description'.

| Cancel      | C                      | •<br>Details   | -              | Client              | Re | esources | Authorization | Next 📏 |
|-------------|------------------------|----------------|----------------|---------------------|----|----------|---------------|--------|
| App Details |                        |                |                |                     |    |          |               |        |
|             |                        |                | * Name Tru:    | sted demo           |    |          |               |        |
|             |                        | De             | cription We    | b Application       |    |          |               |        |
|             |                        |                |                |                     |    | 4        |               |        |
|             |                        | Applicat       | ion Icon       | 3                   |    |          |               |        |
|             |                        |                | C              | <b>0</b>            |    |          |               |        |
|             |                        |                | Up             | bload               |    |          |               |        |
|             |                        | Applica        | ion URL        |                     |    |          |               |        |
|             |                        | Lo             | gin URL        |                     |    |          |               |        |
|             |                        | Logout P       | age URL        |                     |    |          |               |        |
|             |                        |                |                |                     |    |          |               |        |
| Tags        |                        |                |                |                     |    |          |               |        |
|             | ins to organize and id | entify them. A | tao consists o | f a key-value pair. |    |          |               |        |

• Check 'Authorization Code' option as the 'Allowed Grant Type'. Configure the 'Redirect URL' of the application.

| < Back        | Details Client Resources Authorization                                                                                           |
|---------------|----------------------------------------------------------------------------------------------------|
|               | Configure this application as a client now     O Skip for later                                                                  |
| Authorization | n                                                                                                    |
|               | Allowed Grant Types 📄 Resource Owner 📄 Client Credentials 📄 JWT Assertion 📄 SAML2 Assertion 📄 Refresh Token 📝 Authorization Code |
|               | Implicit Device Code                                                                                                    |
|               | Allow non-HTTPS URLs 🗹                                                                                                    |
|               | * Redirect URL http://www.example.com/redirect                                                                                   |
|               | Logout URL                                                                                                    |
|               | Post Logout Redirect URL                                                                                                    |
|               | Security Trusted Client Certificate Import                                                                                       |
|               | Allowed Operations Interconect On hebalf Of                                                                                      |
|               |                                                                                                    |
| Accessing API | is from Other Applications                                                                                                    |
|               |                                                                                                    |
|               | Trust Scope 0 All resources                                                                                                    |
|               | Allowed tags     Allowed scopes                                                                                                  |
|               |                                                                                                    |
| Allo          | wed Tags                                                                                                    |
| +             | Add Tag                                                                                                    |
|               |                                                                                                    |
| Allo          | wed Scopes                                                                                                    |
| +             | Add X Remove                                                                                                    |
|               |                                                                                                    |
|               | Application Allowed Scope                                                                                                    |
|               |                                                                                                    |

• Configure Access Token Expiration, Refresh Token properties as per bank policy

| Register Resources              | No resources                    |
|---------------------------------|---------------------------------|
| Configure application APIs that | need to be OAuth protected.     |
| Access Token Expiration         | n 3,600 v A seconds             |
| Is Refresh Token Allowed        | d 🖬                             |
| Refresh Token Expiration        | n 604,800 v 🔨 seconds           |
| Primary Audience                | e http://mum00apb:7771/digx/v1/ |
| Secondary Audiences             | s Add                           |
| Secondary                       | Audience Remove                 |
| No data to di                   | isplay.                         |
| Allowed Scope:                  | s Add Remove                    |
| Scope                           | Description Requires Consent    |
| No data to di                   | isplay.                         |

Application Added.

| Add Truste    | ed Application                |        |           |               |                           |
|---------------|-------------------------------|--------|-----------|---------------|---------------------------|
| < Back        | O<br>Details                  | Client | Resources | Authorization | Finish                    |
| Authorization |                               |        |           |               | Click to add this applica |
|               | Enforce Grants as Authorizati | on 🗆   |           |               |                           |
|               |                               |        |           |               |                           |
|               |                               |        |           |               |                           |
|               |                               |        |           |               |                           |
|               |                               |        |           |               |                           |
|               |                               |        |           |               |                           |
|               |                               |        |           |               |                           |
|               |                               |        |           |               |                           |
|               |                               |        |           |               |                           |
|               |                               |        |           |               |                           |

| Application Added                                               |                                                                                                    |   |  |  |  |  |  |  |  |
|-----------------------------------------------------------------|----------------------------------------------------------------------------------------------------|---|--|--|--|--|--|--|--|
| Below is the new CI<br>This information als<br>the application. | ient ID and Client Secret for your application.<br>o appears on the Configuration tab in the Details section for |   |  |  |  |  |  |  |  |
| Client ID                                                       | d095c8410e424988829277e998295a9e                                                                                 |   |  |  |  |  |  |  |  |
| Client Secret                                                   | fb2a3a1e-726e-4b3b-a310-9d130212e3b9                                                                             |   |  |  |  |  |  |  |  |
|                                                                 | Close                                                                                                    | 2 |  |  |  |  |  |  |  |

• Click on "Activate" to activate the application.

## 5.2 Registering a Third Party Mobile Client in IDCS

- Log into the IDCS dashboard.
- Click on the "Applications" tab which will list all applications associated with the logged in account.

| Identity Cloud Service            | Home                          | Users  | Groups | Applications | Jobs                                                        | Settings                                                                                  | Security                                                        |                                                                                                    |
|-----------------------------------|-------------------------------|--------|--------|--------------|-------------------------------------------------------------|-------------------------------------------------------------------------------------------|-----------------------------------------------------------------|----------------------------------------------------------------------------------------------------|
| Welcome admin@o                   | r <b>acle.co</b><br>earn More | e<br>e | What's | H            | lere's wha<br>• Onbo<br>• Onbo<br>• Audit<br>Grou<br>• Mana | t you can do:<br>parding Users<br>parding Applid<br>ing the Syste<br>ps<br>nging Security | and Groups<br>cations<br>m, Users, and<br><sup>y</sup> Settings | <ul> <li>Performing Self-Service<br/>Diagnostics</li> <li>Customizing the Service</li> <li>Performing End-User Self Service</li> </ul> |
| Filter by Date Range Last 30 Days | •                             |        |        |              |                                                             |                                                                                           |                                                                 |                                                                                                    |

• Click on the "Add" button to create a new application

| 6          | Identity Cloud Service | Home                                     | Users       | Groups     | Applications | Jobs | Settings | Security |   |   |  |
|------------|------------------------|------------------------------------------|-------------|------------|--------------|------|----------|----------|---|---|--|
| Applic     | cations                |                                          |             |            |              |      |          |          |   | ٩ |  |
| Select All | + Add X Remove         | Activa                                   | te 🖉 🛙      | Deactivate |              |      |          |          |   |   |  |
| • <[       | Client                 |                                          |             |            |              |      |          |          | 0 | Ξ |  |
| • <u>I</u> | Elite Accou            | ints<br>ov                               |             |            |              |      |          |          | • | Ξ |  |
|            | Elite Accou            | I <mark>nts - Ap</mark><br>SD2 implement | p1<br>ation |            |              |      |          |          | • | Ξ |  |
| • 4        | Elite Accou            | ints - De                                | mo          |            |              |      |          |          | • | Ξ |  |
| • 4        | Elite Payme            | ents<br>ov                               |             |            |              |      |          |          | Ø | Ξ |  |

Select Mobile Application

| Add Applic | ation               |                                                                                                    | × |
|------------|---------------------|----------------------------------------------------------------------------------------------------|---|
| 0          | App Catalog         | Add an application from the Application Catalog.                                                                                                    |   |
|            | SAML Application    | Create an application that supports SAML for Single Sign On.                                                                                                    |   |
|            | Mobile Application  | Create a mobile/single-page application that uses OAuth 2.0. These applications cannot maintain the confidentiality of their client secret.                        |   |
| •          | Trusted Application | Create a web-server/server-side application that uses OAuth 2.0. These apps typically run on a server and can maintain the confidentiality of their client secret. |   |
|            |                     |                                                                                                    |   |

• Enter the name and description.

|             | -                |                    |               |        |
|-------------|------------------|--------------------|---------------|--------|
| Cancel      | Details          | Client             | Authorization | Next > |
| App Details |                  |                    |               |        |
|             | * Name           | Demo Application   |               |        |
|             | Description      | Mobile Application |               |        |
|             |                  |                    |               |        |
|             | Application Icon |                    |               |        |
|             |                  | Upload             |               |        |
|             | Login URL        |                    |               |        |
|             | Logout Page URL  |                    |               |        |
|             |                  |                    |               |        |
|             |                  |                    |               |        |

• Select 'Authorization Code' as Allowed Grant Types. Configure Redirect-URL as per your choice. The client application should listen to this URL when IDCS redirects on this URL with Authorization code.

| < Back                                                                    | O<br>Deta           | ils            | Cli              | ent .              | Authorization   |               |                                        | Next > |
|---------------------------------------------------------------------------|---------------------|----------------|------------------|--------------------|-----------------|---------------|----------------------------------------|--------|
| Authorization                                                             |                     |                |                  |                    |                 |               |                                        |        |
| А                                                                         | Allowed Grant Types | Resource Owner | Client Credentia | ils 🔲 JWT Assertio | SAML2 Assertion | Refresh Token | <ul> <li>Authorization Code</li> </ul> |        |
| Allo                                                                      |                     | Implicit 🔲 Dev | ce Code          |                    |                 |               |                                        |        |
|                                                                           | * Redirect URL ps   | d2://redirect  |                  |                    |                 |               |                                        |        |
|                                                                           | Logout URL          |                |                  |                    |                 |               |                                        |        |
| Post L                                                                    |                     |                |                  |                    |                 |               |                                        |        |
|                                                                           | Logout Redirect URL |                |                  |                    |                 |               |                                        |        |
|                                                                           | Allowed Operations  | Introspect 🔲 C | n behalf Of      |                    |                 |               |                                        |        |
| Accessing APIs from                                                       | Allowed Operations  | Introspect 🛛 C | n behalf Of      |                    |                 |               |                                        |        |
| Accessing APIs from                                                       | Allowed Operations  | Introspect 🛛 C | n behalf Of      |                    |                 |               |                                        |        |
| Accessing APIs from<br>Allowed Tags                                       | Allowed Operations  | Introspect C   | n behalf Of      |                    |                 |               |                                        |        |
| Accessing APIs from<br>Allowed Tags<br>+ Add Tag                          | Allowed Operations  | introspect 🛛 C | n behalf Of      |                    |                 |               |                                        |        |
| Accessing APIs from<br>Allowed Tags<br>+ Add Tag                          | Allowed Operations  | Introspect C   | n behalf Of      |                    |                 |               |                                        |        |
| Accessing APIs from<br>Allowed Tags<br>+ Add Tag<br>Allowed Scop          | Allowed Operations  | Introspect C   | n behalf Of      |                    |                 |               |                                        |        |
| Accessing APIs from<br>Allowed Tags<br>+ Add Tag<br>Allowed Scop<br>+ Add | Allowed Operations  | Introspect C   | n behalf Of      |                    |                 |               |                                        |        |
| Accessing APIs from<br>Allowed Tags<br>+ Add Tag<br>Allowed Scop<br>+ Add | Allowed Operations  | introspect C   | n behalf Of      | Allowed S          | 00e             |               |                                        |        |

• Click on Finish to complete the process.

| Identity Cloud Service | Home        | Users         | Groups     | Applications | Jobs        | Settings | Security |                  |        |
|------------------------|-------------|---------------|------------|--------------|-------------|----------|----------|------------------|--------|
| Add Mobile App         | licatio     | n             |            |              |             |          |          |                  |        |
| < Back                 |             | O<br>Details  |            | (            | O<br>Ilient |          | Auti     | •<br>thorization | Finish |
| Authorization          |             |               |            |              |             |          |          |                  |        |
|                        | Enforce Gra | ints as Autho | rization 🗐 |              |             |          |          |                  |        |

• Client ID is generated for the application. As this application is not a 'Trusted Application', Client-Secret is not generated for the application.

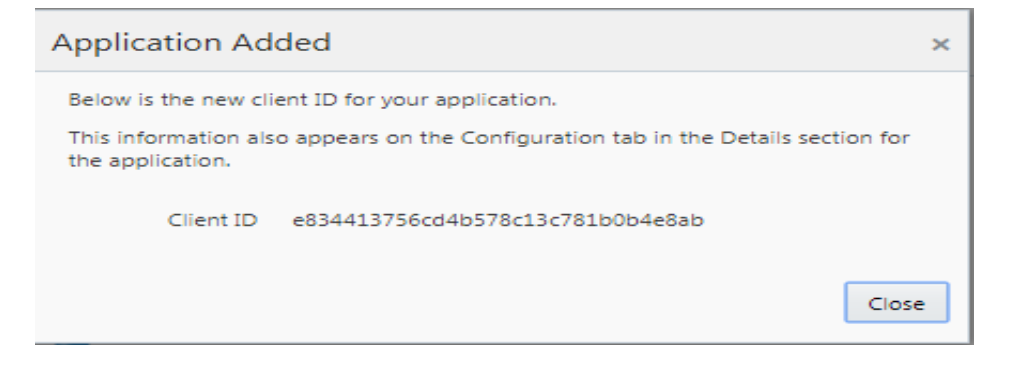

• Click on "Activate" to activate the application.

## 5. View and Manage Consents in OBDX

## 5.3 Manage Consent in OBDX

• Login with Channel User. Select 'Manage Third Party Consents' from the menu.

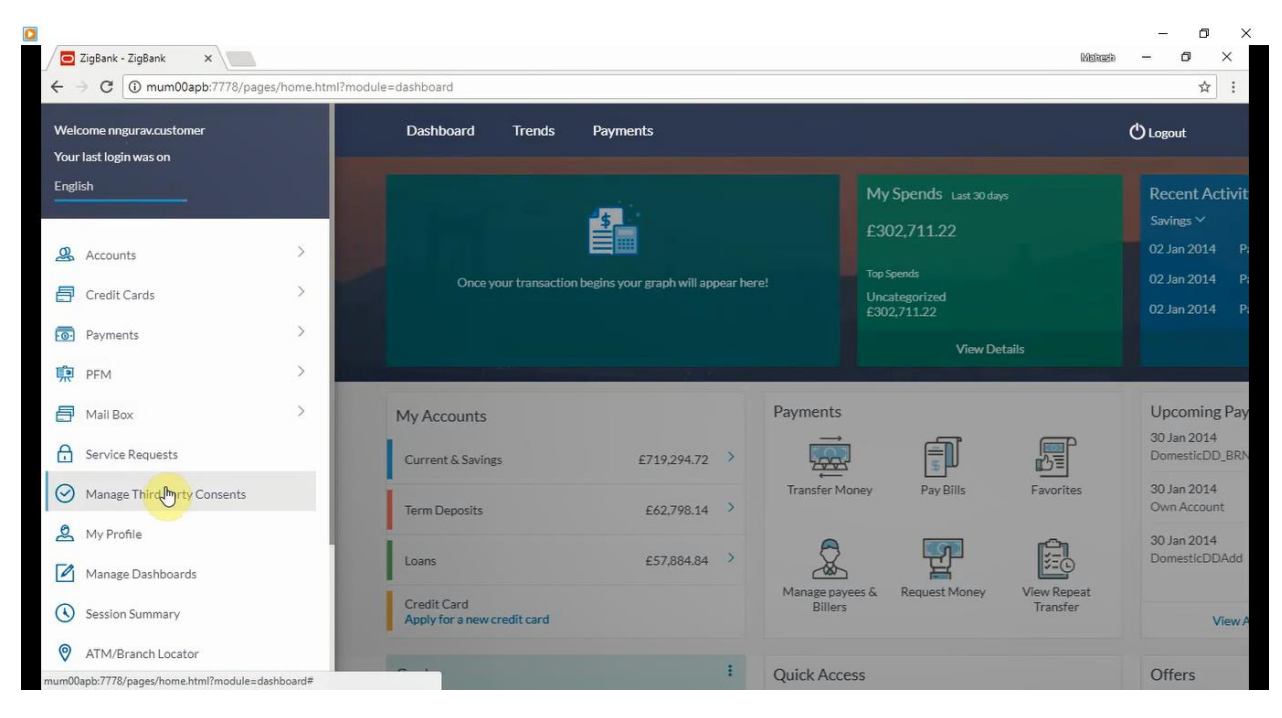

Consent Management Screen for Third party Consents

| ≡ 💋ZigBank             | Dashboard | Trends | Payments | ٩ |  |
|------------------------|-----------|--------|----------|---|--|
| Manage Third Party Con | sents     |        |          |   |  |
| Elite Payments - App2  | Revoke    |        |          |   |  |
| Elite Accounts         | Revoke    |        |          |   |  |
| Ok                     |           |        |          |   |  |
|                        |           |        |          |   |  |

## 5.4 PSD2 Offerings and Modules

Bellow describes the PSD2 API Offerings and Modules

Modules: Below are the modules on which OPEN APIs are being build

| Customer              | Accounts                                      | Deposits                         |
|-----------------------|-----------------------------------------------|----------------------------------|
| Loans                 | Credit Cards                                  | Pay to own accounts              |
| Pay within the bank   | Pay within EU                                 | Make an international<br>payment |
| Trusted beneficiaries | Payment Information (Verify and Confirmation) | Authentication                   |

APIS, Usage and Module

| APIUSAGE                                              | Module         |  |  |
|-------------------------------------------------------|----------------|--|--|
| Show Payment debit and delivery time                  | Account        |  |  |
| Fetch account balance                                 | Accounts       |  |  |
| Validate account balance sufficiency                  | Accounts       |  |  |
| Fetch account financial summary                       | Accounts       |  |  |
| Fetch account movements                               | Accounts       |  |  |
| Fetch Direct Debits                                   | Accounts       |  |  |
| Fetch Standing Instructions/orders                    | Accounts       |  |  |
| Fetch debit card details                              | Accounts       |  |  |
| Fetch debit card details                              | Accounts       |  |  |
| Show Posting Third Party Details in Narration/Remarks | Accounts       |  |  |
| Mutual TLS, OAuth 2.0 and Open ID Connect             | Authentication |  |  |
| Add Third Party Access Grants                         | Authorization  |  |  |
| Delete Third Party Access Grants                      | Authorization  |  |  |
| Disable Third Party Access Grants                     | Authorization  |  |  |
| Fetch current financial situation of a card           | Credit Cards   |  |  |

| APIUSAGE                                      | Module                        |  |  |  |
|-----------------------------------------------|-------------------------------|--|--|--|
| Fetch card status                             | Credit Cards                  |  |  |  |
| Fetch party information                       | Customer                      |  |  |  |
| Fetch party to party relationship             | Customer                      |  |  |  |
| Fetch all accounts of the party and nick name | Customer                      |  |  |  |
| Fetch deposit balance                         | Deposits                      |  |  |  |
| Fetch deposit financial summary               | Deposits                      |  |  |  |
| Fetch movements in the deposit                | Deposits                      |  |  |  |
| Fetch loan financial summary                  | Loans                         |  |  |  |
| Fetch schedule details                        | Loans                         |  |  |  |
| Fetch payment details                         | Make an international payment |  |  |  |
| Fetch payment status                          | Make an international payment |  |  |  |
| Make a payment                                | Make an international payment |  |  |  |
| Make mass payment                             | Make an international payment |  |  |  |
| Cancel a payment                              | Make an international payment |  |  |  |
| Fetch payment details                         | Pay to own accounts           |  |  |  |
| Fetch payment status                          | Pay to own accounts           |  |  |  |
| Make a payment                                | Pay to own accounts           |  |  |  |
| Make mass payment                             | Pay to own accounts           |  |  |  |
| Cancel a payment                              | Pay to own accounts           |  |  |  |
| Fetch payment details                         | Pay within EU                 |  |  |  |
| Fetch payment status                          | Pay within EU                 |  |  |  |
| Make a payment                                | Pay within EU                 |  |  |  |
| Cancel a payment                              | Pay within EU                 |  |  |  |
| Fetch payment details                         | Pay within the bank           |  |  |  |
| Fetch payment status                          | Pay within the bank           |  |  |  |

| API USAGE                              | Module                                        |
|----------------------------------------|-----------------------------------------------|
| Make a payment                         | Pay within the bank                           |
| Make mass payment                      | Pay within the bank                           |
| Cancel a payment                       | Pay within the bank                           |
| Unique Identifier                      | Payment Information (Verify and Confirmation) |
| Charges                                | Payment Information (Verify and Confirmation) |
| Exchange Rate                          | Payment Information (Verify and Confirmation) |
| Payment reference                      | Payment Information (Verify and Confirmation) |
| Amount                                 | Payment Information (Verify and Confirmation) |
| Initiation and Value Dates             | Payment Information (Verify and Confirmation) |
| Fetch beneficiaries by account         | Trusted beneficiaries                         |
| Fetch beneficiaries by type of payment | Trusted beneficiaries                         |

<u>Home</u>